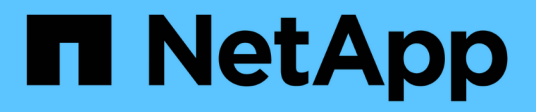

## 迁移交换机 Cluster and storage switches

NetApp April 25, 2024

This PDF was generated from https://docs.netapp.com/zh-cn/ontap-systems-switches/switch-nvidiasn2100/migrate-cisco-storage-switch-sn2100-storage.html on April 25, 2024. Always check docs.netapp.com for the latest.

# 目录

| 迁移交换机                            | <br> | . 1 |
|----------------------------------|------|-----|
| 从Cisco存储交换机迁移到NVIDIA SN2100存储交换机 | <br> | . 1 |

# 迁移交换机

## 从Cisco存储交换机迁移到NVIDIA SN2100存储交换机

您可以将ONTAP 集群的旧版Cisco交换机迁移到NVIDIA SN2100存储交换机。这是一个无中断操作步骤。

### 查看要求

支持以下存储交换机:

- Cisco Nexus 9336C-x2
- Cisco Nexus 3232C
- 请参见 "Hardware Universe" 有关支持的端口及其配置的完整详细信息。

#### 您需要的内容

#### 确保:

- 现有集群已正确设置并正常运行。
- •所有存储端口均处于运行状态、以确保无中断运行。
- NVIDIA SN2100存储交换机在安装了正确版本的Cumulus Linux并应用了参考配置文件(Reference Configuration File、RCF)的情况下进行配置和运行。
- •现有存储网络配置具有以下功能:
  - <sup>。</sup>使用两个旧版 Cisco 交换机的冗余且功能完备的 NetApp 集群。
  - °管理连接以及对旧 Cisco 交换机和新交换机的控制台访问。
  - <sup>。</sup>所有与集群 LIF 处于 up 状态的集群 LIF 均位于其主端口上。
  - <sup>。</sup>ISL 端口已启用,并已在旧的 Cisco 交换机之间以及新交换机之间进行布线。
- 请参见 "Hardware Universe" 有关支持的端口及其配置的完整详细信息。
- •NVIDIA SN2100交换机上的某些端口配置为以100 GbE运行。
- •您已规划、迁移并记录了从节点到NVIDIA SN2100存储交换机的100 GbE连接。

### 迁移交换机

#### 关于示例

在此操作步骤中、使用Cisco Nexus 9336C-x2存储交换机作为示例命令和输出。

此操作步骤中的示例使用以下交换机和节点命名:

- •现有的Cisco Nexus 9336C-fx2存储交换机为\_S1\_和\_S2\_。
- •新的NVIDIA SN2100存储交换机为\_sw1\_和\_SW2\_。
- •节点为 node1 和 node2。

- •集群 LIF 分别是节点 1 上的 node1\_clus1 和 node1\_clus2 以及节点 2 上的 node2\_clus1 和 node2\_clus2。
- cluster1 ::: \* > 提示符指示集群的名称。
- •此操作步骤中使用的网络端口为\_e5a和\_e5b\_。
- 分支端口的格式为: swp1s0-3。例如、swp1上的四个分支端口为\_swp1s0\_、swp1s1、swp1s2\_ 和\_swp1s3。
- 交换机S2首先由交换机SW2取代、然后交换机S1由交换机sw1取代。
  - <sup>。</sup>然后、节点和S2之间的布线将从S2断开、并重新连接到SW2。
  - °然后、节点和S1之间的布线将从S1断开、并重新连接到sw1。

第1步:准备迁移

1. 如果启用了AutoSupport、则通过调用AutoSupport 消息禁止自动创建案例:

ssystem node AutoSupport invoke -node \* -type all -message MAINT=xh

其中 x 是维护时段的持续时间,以小时为单位。

2. 将权限级别更改为高级,在系统提示您继续时输入\*y\*:

set -privilege advanced

此时将显示高级提示符(\*>)。

3. 确定每个存储接口的管理或运行状态:

对于`S状态`、每个端口都应显示已启用。

#### 第2步: 配置缆线和端口

1. 显示网络端口属性:

storage port show

| <pre>cluster1::*&gt; storage port show</pre> |      |      |         |        |         |         |      |
|----------------------------------------------|------|------|---------|--------|---------|---------|------|
|                                              |      |      |         | Speed  |         |         | VLAN |
| Node                                         | Port | Туре | Mode    | (Gb/s) | State   | Status  | ID   |
|                                              |      |      |         |        |         |         |      |
| node1                                        |      |      |         |        |         |         |      |
|                                              | eOc  | ENET | storage | 100    | enabled | online  | 30   |
|                                              | e0d  | ENET | storage | 0      | enabled | offline | 30   |
|                                              | e5a  | ENET | storage | 0      | enabled | offline | 30   |
|                                              | e5b  | ENET | storage | 100    | enabled | online  | 30   |
| node2                                        |      |      |         |        |         |         |      |
|                                              | e0c  | ENET | storage | 100    | enabled | online  | 30   |
|                                              | e0d  | ENET | storage | 0      | enabled | offline | 30   |
|                                              | e5a  | ENET | storage | 0      | enabled | offline | 30   |
|                                              | e5b  | ENET | storage | 100    | enabled | online  | 30   |
| <pre>cluster1::*&gt;</pre>                   |      |      |         |        |         |         |      |

2. 使用命令验证每个节点上的存储端口是否已按以下方式(从节点的角度)连接到现有存储交换机:

network device-discovery show -protocol lldp

显示示例

| Node/    | Local | Dis | covered     |            |           |   |
|----------|-------|-----|-------------|------------|-----------|---|
| Protocol | Port  | Dev | vice (LLDP: | ChassisID) | Interface |   |
| Platform |       |     |             |            |           |   |
|          |       |     |             |            |           |   |
|          |       |     |             |            |           |   |
| node1    | /lldp |     |             |            |           |   |
|          | eOc   | S1  | (7c:ad:4f:  | 98:6d:f0)  | Eth1/1    | - |
|          | e5b   | S2  | (7c:ad:4f:  | 98:8e:3c)  | Eth1/1    | - |
| node2    | /lldp |     |             |            |           |   |
|          | eOc   | S1  | (7c:ad:4f:  | 98:6d:f0)  | Eth1/2    | - |
|          | e5b   | S2  | (7c:ad:4f:  | 98:8e:3c)  | Eth1/2    | _ |

3. 在交换机S1和S2上、使用命令确保存储端口和交换机以以下方式(从交换机的角度)连接:

show lldp neighbors

4

e0b

S1# show lldp neighbors Capability Codes: (R) Router, (B) Bridge, (T) Telephone, (C) DOCSIS Cable Device, (W) WLAN Access Point, (P) Repeater, (S) Station (0) Other Device-ID Local Intf Holdtime Capability Port ID Eth1/1 node1 121 S e0c node2 Eth1/2 121 S e0c SHFGD1947000186 Eth1/10 120 S e0a SHFGD1947000186 Eth1/11 120 S e0a SHFGB2017000269 Eth1/12 120 S e0a SHFGB2017000269 Eth1/13 120 S e0a S2# show lldp neighbors Capability Codes: (R) Router, (B) Bridge, (T) Telephone, (C) DOCSIS Cable Device, (W) WLAN Access Point, (P) Repeater, (S) Station (O) Other Device-ID Local Intf Holdtime Capability Port ID node1 Eth1/1 121 S e5b node2 Eth1/2 121 S e5b SHFGD1947000186 Eth1/10 120 S e0b SHFGD1947000186 Eth1/11 120 S e0b SHFGB2017000269 Eth1/12 120 S e0b SHFGB2017000269 Eth1/13 120 S

4. 在交换机SW2上、关闭连接到磁盘架存储端口和节点的端口。

显示示例

```
cumulus@sw2:~$ net add interface swp1-16 link down
cumulus@sw2:~$ net pending
cumulus@sw2:~$ net commit
```

- 5. 使用NVIDIA SN2100支持的适当布线方式、将控制器和磁盘架的节点存储端口从旧交换机S2移至新交换机SW2。
- 6. 在交换机SW2上、启动连接到节点和磁盘架存储端口的端口。

显示示例

```
cumulus@sw2:~$ net del interface swp1-16 link down
cumulus@sw2:~$ net pending
cumulus@sw2:~$ net commit
```

7. 从节点的角度、验证每个节点上的存储端口现在是否已按以下方式连接到交换机:

network device-discovery show -protocol lldp

显示示例

8. 验证网络端口属性:

storage port show

| <pre>cluster1::*&gt; storage port show</pre> |      |      |         |        |         |         |      |
|----------------------------------------------|------|------|---------|--------|---------|---------|------|
|                                              |      |      |         | Speed  |         |         | VLAN |
| Node                                         | Port | Туре | Mode    | (Gb/s) | State   | Status  | ID   |
|                                              |      |      |         |        |         |         |      |
| nodel                                        |      |      |         |        |         |         |      |
|                                              | eOc  | ENET | storage | 100    | enabled | online  | 30   |
|                                              | e0d  | ENET | storage | 0      | enabled | offline | 30   |
|                                              | e5a  | ENET | storage | 0      | enabled | offline | 30   |
|                                              | e5b  | ENET | storage | 100    | enabled | online  | 30   |
| node2                                        |      |      |         |        |         |         |      |
|                                              | e0c  | ENET | storage | 100    | enabled | online  | 30   |
|                                              | e0d  | ENET | storage | 0      | enabled | offline | 30   |
|                                              | e5a  | ENET | storage | 0      | enabled | offline | 30   |
|                                              | e5b  | ENET | storage | 100    | enabled | online  | 30   |
| <pre>cluster1::*&gt;</pre>                   |      |      |         |        |         |         |      |

9. 在交换机SW2上、验证所有节点存储端口是否均已启动:

net show interface

显示示例

```
cumulus@sw2:~$ net show interface
State Name Spd MTU Mode LLDP
Summary
_____ ____
                       _____
                                 _____
   _____
. . .
. . .
UP swp1 100G 9216 Trunk/L2 node1 (e5b)
Master: bridge(UP)
UP swp2 100G 9216 Trunk/L2 node2 (e5b)
Master: bridge(UP)
UP swp3 100G 9216 Trunk/L2 SHFFG1826000112 (e0b)
Master: bridge(UP)
UP swp4 100G 9216 Trunk/L2 SHFFG1826000112 (e0b)
Master: bridge(UP)
UP swp5 100G 9216 Trunk/L2 SHFFG1826000102 (e0b)
Master: bridge(UP)
UP swp6 100G 9216 Trunk/L2 SHFFG1826000102 (e0b)
Master: bridge(UP))
. . .
. . .
```

10. 在交换机sw1上、关闭连接到节点和磁盘架存储端口的端口。

显示示例

```
cumulus@sw1:~$ net add interface swp1-16 link down
cumulus@sw1:~$ net pending
cumulus@sw1:~$ net commit
```

- 11. 使用NVIDIA SN2100支持的适当布线方式、将控制器的节点存储端口和磁盘架从旧交换机S1移至新交换机sw1。
- 12. 在交换机sw1上、启动连接到节点和磁盘架存储端口的端口。

cumulus@sw1:~\$ net del interface swp1-16 link down cumulus@sw1:~\$ net pending cumulus@sw1:~\$ net commit

13. 从节点的角度、验证每个节点上的存储端口现在是否已按以下方式连接到交换机:

network device-discovery show -protocol lldp

显示示例

| <pre>cluster1::*&gt; network device-discovery show -protocol lldp</pre> |               |                                                  |   |  |  |  |  |  |  |
|-------------------------------------------------------------------------|---------------|--------------------------------------------------|---|--|--|--|--|--|--|
| Node/<br>Protocol<br>Platform                                           | Local<br>Port | Discovered<br>Device (LLDP: ChassisID) Interface | _ |  |  |  |  |  |  |
|                                                                         |               |                                                  |   |  |  |  |  |  |  |
| node1                                                                   | /lldp         |                                                  |   |  |  |  |  |  |  |
|                                                                         | eOc           | sw1 (b8:ce:f6:19:1b:96) swp1                     | - |  |  |  |  |  |  |
|                                                                         | e5b           | sw2 (b8:ce:f6:19:1a:7e) swp1                     | - |  |  |  |  |  |  |
| node2                                                                   | /lldp         |                                                  |   |  |  |  |  |  |  |
|                                                                         | eOc           | sw1 (b8:ce:f6:19:1b:96) swp2                     | - |  |  |  |  |  |  |
|                                                                         | e5b           | sw2 (b8:ce:f6:19:1a:7e) swp2                     | - |  |  |  |  |  |  |

#### 14. 验证最终配置:

storage port show

每个端口都应显示enabled for State `和enabled for `StStatus。

| <pre>cluster1::*&gt; storage port show</pre> |      |      |         |        |         |         |      |
|----------------------------------------------|------|------|---------|--------|---------|---------|------|
|                                              |      |      |         | Speed  |         |         | VLAN |
| Node                                         | Port | Туре | Mode    | (Gb/s) | State   | Status  | ID   |
|                                              |      |      |         |        |         |         |      |
| nodel                                        |      |      |         |        |         |         |      |
|                                              | e0c  | ENET | storage | 100    | enabled | online  | 30   |
|                                              | e0d  | ENET | storage | 0      | enabled | offline | 30   |
|                                              | e5a  | ENET | storage | 0      | enabled | offline | 30   |
|                                              | e5b  | ENET | storage | 100    | enabled | online  | 30   |
| node2                                        |      |      |         |        |         |         |      |
|                                              | e0c  | ENET | storage | 100    | enabled | online  | 30   |
|                                              | e0d  | ENET | storage | 0      | enabled | offline | 30   |
|                                              | e5a  | ENET | storage | 0      | enabled | offline | 30   |
|                                              | e5b  | ENET | storage | 100    | enabled | online  | 30   |
| <pre>cluster1::*&gt;</pre>                   |      |      |         |        |         |         |      |

15. 在交换机SW2上、验证所有节点存储端口是否均已启动:

net show interface

显示示例

```
cumulus@sw2:~$ net show interface
State Name Spd MTU Mode LLDP
Summary
----- ----- ----- ------ ------
  _____
. . .
. . .
UP swp1 100G 9216 Trunk/L2 node1 (e5b)
Master: bridge(UP)
UP swp2 100G 9216 Trunk/L2 node2 (e5b)
Master: bridge(UP)
UP swp3 100G 9216 Trunk/L2 SHFFG1826000112 (e0b)
Master: bridge(UP)
UP swp4 100G 9216 Trunk/L2 SHFFG1826000112 (e0b)
Master: bridge(UP)
UP swp5 100G 9216 Trunk/L2 SHFFG1826000102 (e0b)
Master: bridge(UP)
UP swp6 100G 9216 Trunk/L2 SHFFG1826000102 (e0b)
Master: bridge(UP))
. . .
. . .
```

16. 验证两个节点与每个交换机之间是否有一个连接:

net show lldp

以下示例显示了这两个交换机的相应结果:

cumulus@sw1:~\$ net show lldp LocalPort Speed Mode RemoteHost RemotePort \_\_\_\_\_ \_\_\_\_ \_\_\_\_ \_\_\_\_\_ 100G Trunk/L2 node1 swp1 e0c swp2 100G Trunk/L2 node2 e0c swp3 100G Trunk/L2 SHFFG1826000112 e0a 100G Trunk/L2 SHFFG1826000112 swp4 e0a 100G Trunk/L2 SHFFG1826000102 swp5 e0a 100G Trunk/L2 SHFFG1826000102 swp6 e0a cumulus@sw2:~\$ net show lldp LocalPort Speed Mode RemoteHost RemotePort \_\_\_\_\_ \_\_\_\_ \_\_\_\_\_ \_\_\_\_\_ . . . 100G Trunk/L2 node1 e5b swp1 100G Trunk/L2 node2 swp2 e5b 100G Trunk/L2 SHFFG1826000112 e0b swp3 100G Trunk/L2 SHFFG1826000112 swp4 e0b 100G Trunk/L2 SHFFG1826000102 swp5 e0b 100G Trunk/L2 SHFFG1826000102 e0b swp6

第3步:完成操作步骤

1. 使用以下两个命令启用以太网交换机运行状况监控器日志收集功能、以收集交换机相关的日志文件:

<code>ssystem switch Ethernet log setup-password`</code>  $\mathbf{a}$  <code>`ssystem switch Ethernet log enable-Collection</code>

输入: ssystem switch Ethernet log setup-password

```
显示示例
```

```
cluster1::*> system switch ethernet log setup-password
Enter the switch name: <return>
The switch name entered is not recognized.
Choose from the following list:
sw1
sw2
cluster1::*> system switch ethernet log setup-password
Enter the switch name: sw1
RSA key fingerprint is
e5:8b:c6:dc:e2:18:18:09:36:63:d9:63:dd:03:d9:cc
Do you want to continue? {y|n}::[n] y
Enter the password: <enter switch password>
Enter the password again: <enter switch password>
cluster1::*> system switch ethernet log setup-password
Enter the switch name: sw2
RSA key fingerprint is
57:49:86:a1:b9:80:6a:61:9a:86:8e:3c:e3:b7:1f:b1
Do you want to continue? {y|n}:: [n] y
Enter the password: <enter switch password>
Enter the password again: <enter switch password>
```

后跟:

s系统交换机以太网日志 enable-Collection

cluster1::\*> system switch ethernet log enable-collection
Do you want to enable cluster log collection for all nodes in the
cluster?
{y|n}: [n] y
Enabling cluster switch log collection.
cluster1::\*>

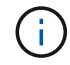

如果其中任何一个命令返回错误,请联系 NetApp 支持部门。

#### 2. 启动交换机日志收集功能:

```
system switch ethernet log collect -device *
```

等待10分钟、然后使用命令检查日志收集是否成功:

system switch ethernet log show

显示示例

```
cluster1::*> system switch ethernet log showLog Collection Enabled: trueIndex SwitchLog Timestamp------Status1sw1 (b8:ce:f6:19:1b:42)2sw2 (b8:ce:f6:19:1b:96)4/29/2022 03:07:42complete
```

#### 3. 将权限级别重新更改为 admin:

set -privilege admin

#### 4. 如果禁止自动创建案例,请通过调用 AutoSupport 消息重新启用它:

ssystem node AutoSupport invoke -node \* -type all -message MAINT=end

#### 版权信息

版权所有 © 2024 NetApp, Inc.。保留所有权利。中国印刷。未经版权所有者事先书面许可,本文档中受版权保 护的任何部分不得以任何形式或通过任何手段(图片、电子或机械方式,包括影印、录音、录像或存储在电子检 索系统中)进行复制。

从受版权保护的 NetApp 资料派生的软件受以下许可和免责声明的约束:

本软件由 NetApp 按"原样"提供,不含任何明示或暗示担保,包括但不限于适销性以及针对特定用途的适用性的 隐含担保,特此声明不承担任何责任。在任何情况下,对于因使用本软件而以任何方式造成的任何直接性、间接 性、偶然性、特殊性、惩罚性或后果性损失(包括但不限于购买替代商品或服务;使用、数据或利润方面的损失 ;或者业务中断),无论原因如何以及基于何种责任理论,无论出于合同、严格责任或侵权行为(包括疏忽或其 他行为),NetApp 均不承担责任,即使已被告知存在上述损失的可能性。

NetApp 保留在不另行通知的情况下随时对本文档所述的任何产品进行更改的权利。除非 NetApp 以书面形式明确同意,否则 NetApp 不承担因使用本文档所述产品而产生的任何责任或义务。使用或购买本产品不表示获得 NetApp 的任何专利权、商标权或任何其他知识产权许可。

本手册中描述的产品可能受一项或多项美国专利、外国专利或正在申请的专利的保护。

有限权利说明:政府使用、复制或公开本文档受 DFARS 252.227-7013(2014 年 2 月)和 FAR 52.227-19 (2007 年 12 月)中"技术数据权利 — 非商用"条款第 (b)(3) 条规定的限制条件的约束。

本文档中所含数据与商业产品和/或商业服务(定义见 FAR 2.101)相关,属于 NetApp, Inc. 的专有信息。根据 本协议提供的所有 NetApp 技术数据和计算机软件具有商业性质,并完全由私人出资开发。 美国政府对这些数 据的使用权具有非排他性、全球性、受限且不可撤销的许可,该许可既不可转让,也不可再许可,但仅限在与交 付数据所依据的美国政府合同有关且受合同支持的情况下使用。除本文档规定的情形外,未经 NetApp, Inc. 事先 书面批准,不得使用、披露、复制、修改、操作或显示这些数据。美国政府对国防部的授权仅限于 DFARS 的第 252.227-7015(b)(2014 年 2 月)条款中明确的权利。

商标信息

NetApp、NetApp 标识和 http://www.netapp.com/TM 上所列的商标是 NetApp, Inc. 的商标。其他公司和产品名称可能是其各自所有者的商标。